# Reports, Plans and Notifications Electronic Submittal Guidebook

# Air Pollution Control Permits

Air Management Program Publication Number: AM-551-2021

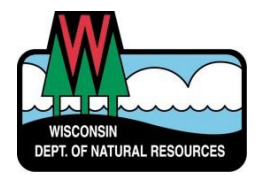

For more information on the electronic submittal process, contact your compliance engineer.

# Table of Contents

| Background / Set-Up Options                                          | 2 |
|----------------------------------------------------------------------|---|
| Reports, Plans, and Notifications                                    | 2 |
| Facility Reporting Guidance                                          | 2 |
| Requesting DNR Switchboard Access to Use Electronic Submittal System | 2 |
| Electronic Submittal Process                                         | 5 |
| Login Options                                                        | 5 |
| Locate the Facility                                                  | 5 |
| Other Reports, Plans, and Notifications Selection                    | 6 |
| Confidential Submissions                                             | 7 |
| E-mail Receipt                                                       | 7 |
| View and Print                                                       | 7 |
| More Information                                                     | 8 |
| Resources                                                            | 8 |

# Background / Set-Up Options

#### **Reports, Plans, and Notifications**

A variety of reports, plans and notifications may be required by a facility's air pollution control permit or by a specific state or federal rule, statute or code.

#### Facility Reporting Guidance

Facilities may submit most reports, plans and notifications electronically through the DNR's online submittal system. This is the DNR preferred method for submittal, though submittal of paper copies is still acceptable. Please note all document uploads must be in PDF format and may not exceed 100 megabytes in size.

#### Requesting DNR Switchboard Access to Use Electronic Submittal System

The Switchboard is used for an individual to securely login and access forms and reporting systems which are related to a specific company or municipality. The Switchboard can be located by typing "switchboard" into the search button on the DNR home page (<u>https://dnr.wisconsin.gov</u>), or by navigating to it by selecting **Environment** in the menu, then scrolling to and clicking on the **DNR Switchboard** tile.

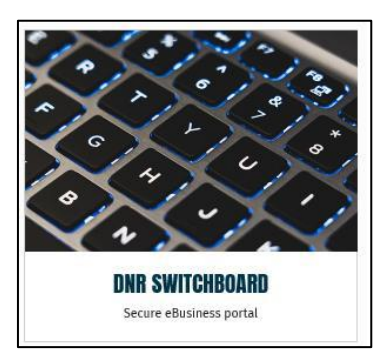

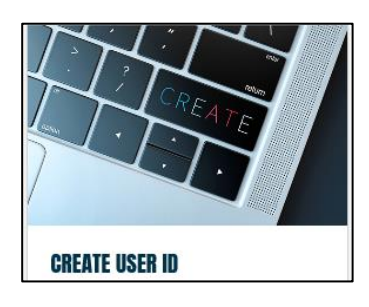

A Web Access Management System (WAMS) user ID is required to log into the Switchboard system. If a WAMS User ID is needed, follow the process to create one by clicking the **Create User ID** tile on the Switchboard landing page (https://dnr.wisconsin.gov/topic/Switchboard).

If the individual has a user ID, click on the **Log In** tile on the Switchboard landing page to begin. If a WAMs ID is already associated with an individual for other DNR reporting such as Water, Wastewater, or Air Emissions, the individual will need to *request access for the new Air Compliance Submittal* role to be able to submit plans, reports and notifications electronically. If the individual already has access to

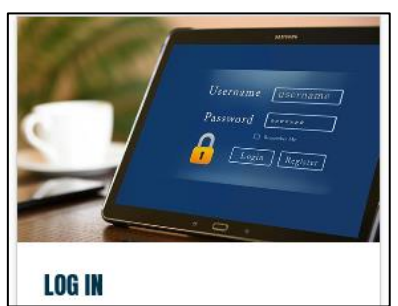

the Air Compliance Submittal role, skip to page 6 of this guide.

To request access, select the **Log In** tile on the Switchboard landing page. Log in to WAMS and select **Request Access**.

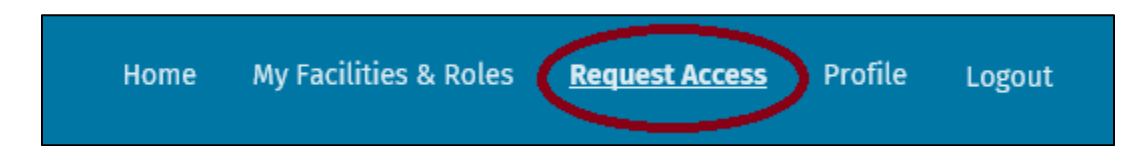

Next select Request Role Access.

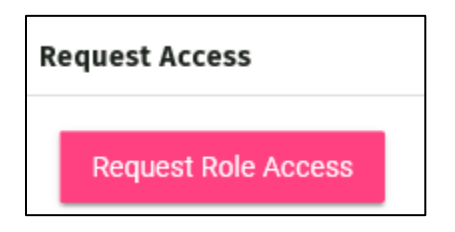

Next, click Air Permit, Compliance and Emission Inventory Reporting.

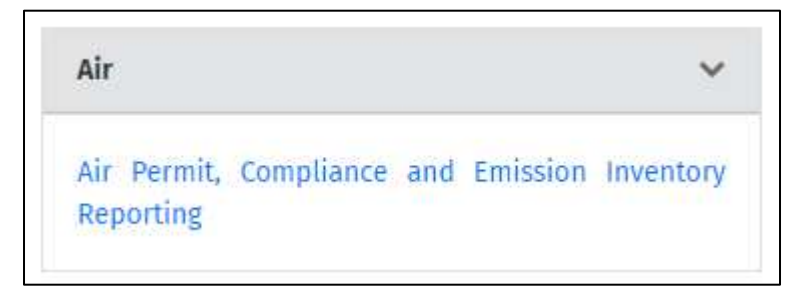

Next, check the **Air Compliance Submittal** check box.

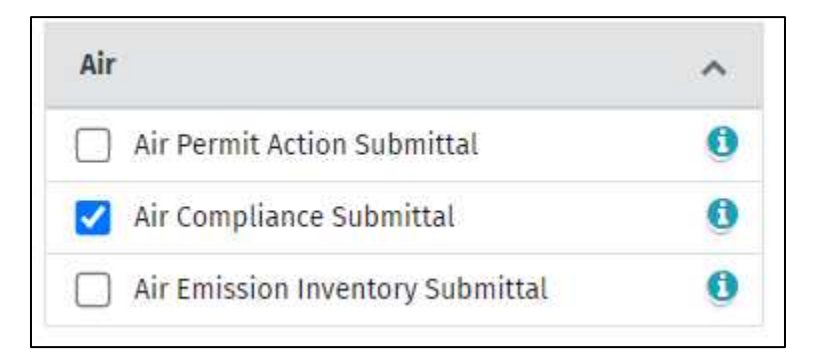

Next, search for the facility the individual would like to access. This can be searched by FID or facility name. Select the facility using the check box and click next.

| Search Eacilities                      |           |                  |         |                  | Create pour | a cility |
|----------------------------------------|-----------|------------------|---------|------------------|-------------|----------|
| Search Facilities                      |           |                  |         |                  | Create new  | насницу  |
| Identifier <b>9</b><br>55555550        | Site Name |                  | Search  | My Facilities    | Clear Res   | ults     |
| Site                                   | FID       | Location Address | City    | State            | Zi          | р        |
| Dnr Air Reporting Test Facility (Prod) | 55555550  | 555 Anywhere Dr  | Madison | WI               | 5           | 3707     |
|                                        |           |                  | Ite     | ms per page: 5 🗸 | 1-1of1      | < >      |
| elected Facilities                     |           |                  |         |                  |             |          |
| Site                                   | FID       | Location Address | City    | State            | Zip         |          |
|                                        |           |                  |         |                  |             | -        |

Next, read and accept the electronic signature and trading partner agreement and click **submit**.

| Facility                          | Role(s)                                                  | Additional Information                           |
|-----------------------------------|----------------------------------------------------------|--------------------------------------------------|
| Dnr Air Reporting Test Facility ( | Prod)                                                    |                                                  |
| (FID: #555555550)                 | <ul> <li>Air Compliance Submittal</li> </ul>             | Not Applicable                                   |
| 555 Anywhere Dr, Madison, WI -    | 53707                                                    |                                                  |
| « Back                            | I have read and accept the electronic signature and trad | ing partner agreement Terms & Conditions [pdf] * |

If an individual is new to Switchboard, a hard copy with signature of the Wisconsin Department of Natural Resources Electronic Signature Agreement is required to be on file. Sign and date the Electronic Signature Agreement and mail the original signed version to DNR at:

Switchboard Access Request – SS/7 Department of Natural Resources PO Box 7921 Madison, WI 53707-7921

The individual will receive an e-mail notification that access has been granted within two to three business days. Access to a new role for those with existing Switchboard access should be granted within five days. Contact DNR if access is not granted within five days.

Note: If access is requested for asbestos notification, the user will need to submit an original, signed, and notarized document.

### **Electronic Submittal Process**

#### Login Options

Once the individual completes Switchboard setup, including obtaining a WAMS ID and access to the Air Compliance Submittal option for a facility, the individual can begin electronically submitting Air Compliance documents.

Log in to the Switchboard:

• Click the **Log In** tile on the Switchboard landing page (<u>http://dnr.wi.gov/topic/Switchboard/</u>).

#### Locate the Facility

The WAMS log in screen will prompt the user to enter their user ID and password. Upon entering this information, the individual will see the welcome page. Click on **My Facilities and Roles**.

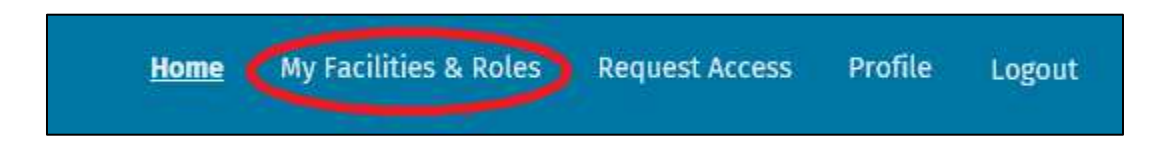

Select the facility and click Air Compliance Actions.

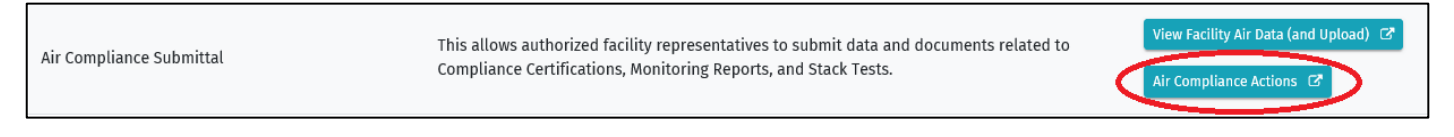

Or, check the **Compliance** button when on one of the other facility air pages in WAMS.

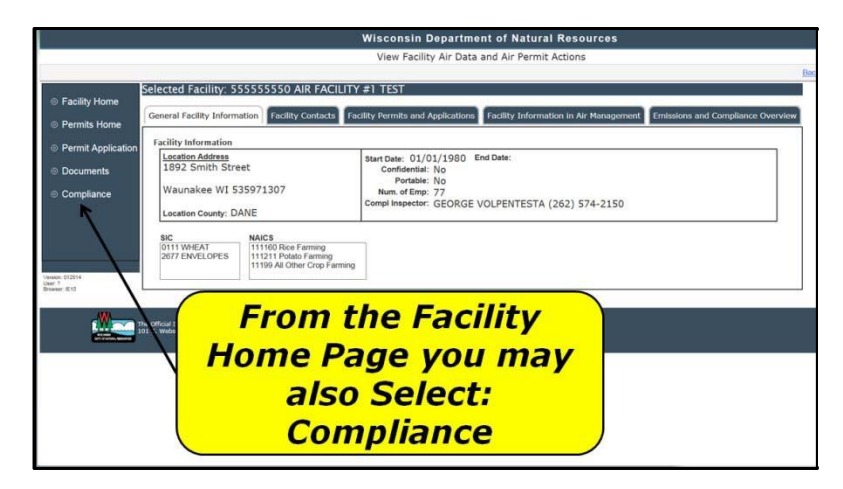

#### Other Reports, Plans, and Notifications Selection

Select the **Other Reports, Plans, and Notifications** tab. There will be a list of recently submitted documents shown on the screen. If there is inaccurate or missing information, contact the facility-assigned air compliance engineer.

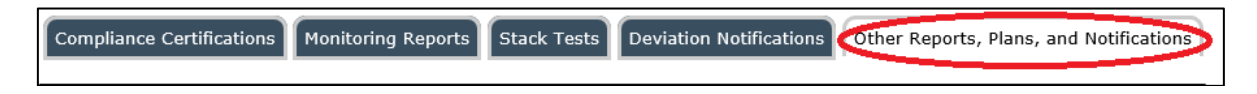

To begin the submittal process, select **Upload New Document** at the bottom of the screen.

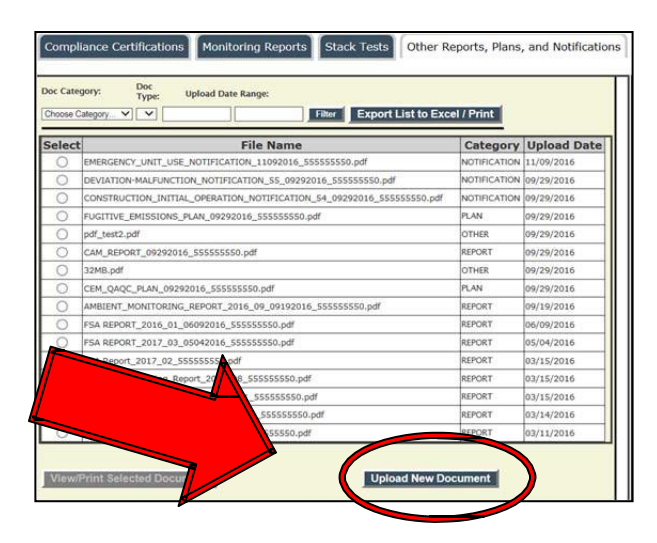

The text at the right of the screen will change to give a list of options available for submittals. Select **Document Category** and **Document Type** for all submittals. For frequent reports, it may also ask for Calendar Year, Time Frame and Period. It may also ask for a permit number or description be entered. Select the appropriate options from each drop-down list.

|                           | ter Export List to Excel / Print |                |                   | Uploa                | d Docu      | ment: Cancel   |  |
|---------------------------|----------------------------------|----------------|-------------------|----------------------|-------------|----------------|--|
| Filter Export List to E   |                                  |                |                   | REPORT               | ~           |                |  |
|                           | Category                         | Upload<br>Date | Document<br>Type: | uel Sampling a       | and Analysi | s (FSA) Report |  |
| 555550.pdf                | NOTIFICATION                     | 11/09/2016     | Calendar 2        | 016                  | ~           |                |  |
| 16_555555550.pdf          | NOTIFICATION                     | 09/29/2016     | Time              |                      |             |                |  |
| 54_09292016_555555550.pdf | NOTIFICATION                     | 09/29/2016     | Frame:            | QUARTERLY N          | ·           |                |  |
| f                         | PLAN                             | 09/29/2016     | Period: C         | TR 2 🗸               |             |                |  |
|                           | OTHER                            | 09/29/2016     |                   |                      |             |                |  |
|                           | REPORT                           | 09/29/2016     |                   |                      |             |                |  |
|                           | OTHER                            | 09/29/2016     |                   |                      |             | Browse         |  |
|                           | PLAN                             | 09/29/2016     | Maximum U         | pload File Size: 100 | ив          |                |  |
| 555555550.pdf             | REPORT                           | 09/19/2016     | Upload            | Document             |             |                |  |
|                           | REPORT                           | 06/09/2016     |                   |                      |             |                |  |
|                           | REPORT                           | 05/04/2016     | 8.                |                      |             |                |  |
|                           | REPORT                           | 03/15/2016     |                   |                      |             |                |  |

Once the correct document details are selected, browse and locate the document for upload. Select **Open**, and then **Upload Document**.

If a mistake is made in uploading the file, contact the facility-assigned compliance engineer to have it deleted.

#### **Confidential Submissions**

If any part of the facility's report, plan or notification has been approved by DNR to be considered confidential via the confidentiality request approval process, *DO NOT SUBMIT THE CONFIDENTIAL VERSION OF THE DOCUMENT VIA THE ELECTONIC UPLOAD SYSTEM.* Submit the confidential copy via hard copy in the mail and submit the public version via the electronic system.

#### E-mail Receipt

After uploading the document an e-mail receipt will be sent to the individual.

### View and Print

View and print previously submitted reports, plans and notifications by selecting them in the list:

| Doc Cate | pory: Doc<br>Type: Upload Date Range:<br>ategory                     | cel / Print  | [              |
|----------|----------------------------------------------------------------------|--------------|----------------|
| Select   | File Name                                                            | Category     | Upload<br>Date |
| 0        | DEVIATION-MALFUNCTION_NOTIFICATION_55_09292016_555555550.pdf         | NOTIFICATION | 09/29/2016     |
| ۲        | CONSTRUCTION_INITIAL_OPERATION_NOTIFICATION_54_09292016_55555550.pdf | NOTIFICATION | 09/29/2016     |
| 0        | FUGITIVE_EMISSIONS_PLAN_09292016_555555550.pdf                       | PLAN         | 09/29/2016     |
| 0        | pdf_test2.pdf                                                        | OTHER        | 09/29/2016     |
| 0        | CAM_REPORT_09292016_55555550.pdf                                     | REPORT       | 09/29/2016     |
|          |                                                                      |              |                |

Once a file is selected, the button at the bottom of the screen will become live. Select **View/Print Selected Document**.

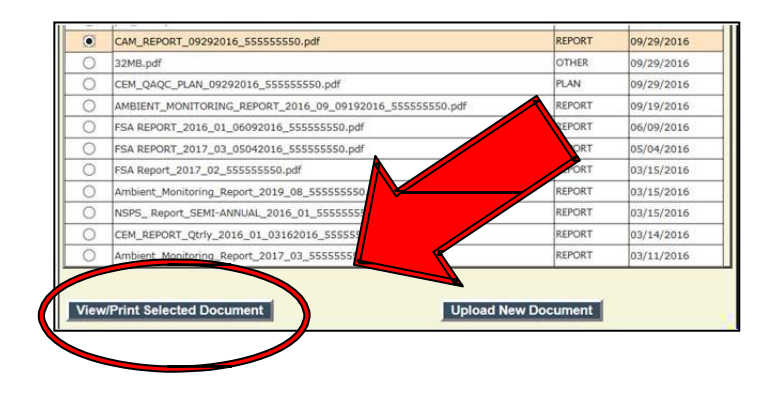

If the list is too long to locate a specific document, filter the list at the top of the screen by selecting Doc Category, Doc Type, and/or entering a date range. Once the desired criteria are entered, select **Filter**.

| Doc Category: Doc<br>Type: Upload Date Range:<br>Choose Category V V Filter Expect List to Excel / Print |                                                                      |              |                |  |  |
|----------------------------------------------------------------------------------------------------|----------------------------------------------------------------------|--------------|----------------|--|--|
| Select                                                                                                   | File Name                                                            | Category     | Upload<br>Date |  |  |
| 0                                                                                                    | DEVIATION-MALFUNCTION_NOTIFICATION_55_09292016_555555550.pdf         | NOTIFICATION | 09/29/2016     |  |  |
| ۲                                                                                                    | CONSTRUCTION_INITIAL_OPERATION_NOTIFICATION_54_09292016_55555555.pdf | NOTIFICATION | 09/29/2016     |  |  |
| 0                                                                                                    | FUGITIVE_EMISSIONS_PLAN_09292016_555555550.pdf                       | PLAN         | 09/29/2016     |  |  |
| 0                                                                                                    | pdf_test2.pdf                                                        | OTHER        | 09/29/2016     |  |  |
| 0                                                                                                    | CAM REPORT 09292016 55555550.pdf                                     | REPORT       | 09/29/2016     |  |  |

The list of documents may be saved and printed if desired.

- 1. Select **Export List** to **Excel/Print** at the top of the page.
- 2. Then select **Open** or **Save** to edit the file:

| Do you want to open or save MyData.xisx from dnrx.wisconsin.gov? | Open           | Save 🔻  | Cancel × |
|------------------------------------------------------------------|----------------|---------|----------|
| Document security may also require you to select                 | Enable Editing | to edit |          |

# More Information

the content.

3.

#### Resources

Visit the Air Compliance Submittal Actions Electronic Reporting webpage at <u>https://dnr.wisconsin.gov/topic/AirPermits/ComplianceReports.html</u> or contact the facility-assigned compliance engineer.

**DISCLAIMER** — This document is intended solely as guidance and does not contain any mandatory requirements except where requirements found in statute or administrative rule are referenced. This guidance does not establish or affect legal rights or obligations and is not finally determinative of any of the issues addressed. This guidance does not create any rights enforceable by any party in litigation with the State of Wisconsin or the Department of Natural Resources. Any regulatory decisions made by the Department of Natural Resources in any matter addressed by this guidance will be made by applying the governing statutes and administrative rules to the relevant facts.

The Wisconsin Department of Natural Resources provides equal opportunity in employment, programs, services and functions under an Affirmative Action Plan. If you have any questions, please write to Equal Opportunity Office, Department of Interior, Washington, DC 20240. This publication is available in alternative format (large print, Braille, audio tape, etc.) upon request. Please contact the Bureau of Air Management, phone 608-266-7718, for more information.

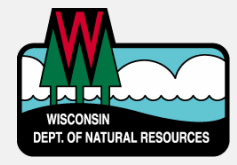

Wisconsin Department of Natural Resources Air Program Box 7921- AM/7 Madison, WI 53707 PHONE 608-266-7718 • FAX 608-267-0560 **Publication AM-571 2021**